## Jak zmienić nazwę szkoły w Organisation Registration System (ORS)

1. ORS zastąpił URF. Nie mają już Państwo PIC, teraz korzystają Państwo z OID, który można poznać na stronie ORS. Więcej informacji podaje Komisja: <u>https://ec.europa.eu/programmes/erasmus-plus/changes-registration-</u> <u>organisations\_pl</u>

2. Logują się Państwo na niego jak zawsze przez EUlogin

Link do Organisation Registration System https://webgate.ec.europa.eu/erasmus-esc/organisation-registration/

Instrukcja <u>https://webgate.ec.europa.eu/fpfis/wikis/display/NAITDOC/PL\_Przewodnik+po</u> <u>+Systemie+Rejestracji+Organizacji</u>

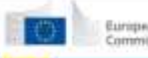

PRORITINATION . ORGANISATIONS

### Organisation registration for actions managed by National Agencies

The Essential+ and European Solidarity Corpo programmes are managed by National Agencies in participating countries and the Education, Automisual, and Cubure Executive Agency (EACEA).

For certain actions, you must apply through the Neclanal Agencies and, for others, through EACEA. Rease see the list of Ensmuse actions and European Bolidama Corps actions of find out through which you meet to apply for actions managed by RADEA please visit the Funding & tender apportunities portal.

Is your organisation already registered?

To submit as application, pou will need an Organisations That have a Plantelpant Identification Code (PIC) they have been langued an Organisation (I) submitted or period of the second below to find your organisation and its corresponding Drawlastion (II) (you can use your validing PIC for Ital). Alternatively, if you are an authorized use, you can see the list of your registered organisations and the <u>Drawlastion</u> (II) (you can use your validing PIC for Ital). Alternatively, if you are an authorized use, you can see the list of your registered organisations using Mr. <u>Drawlastions</u>

### Search for your organisation

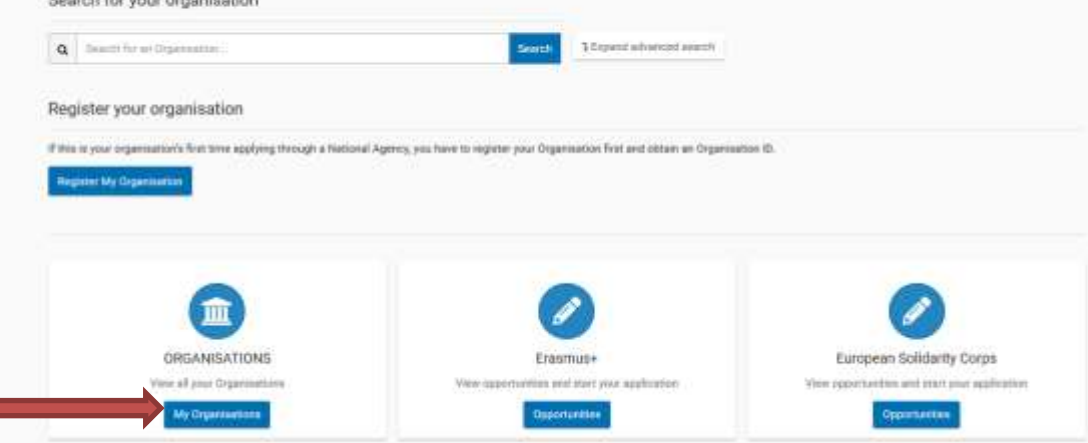

Po kliknięciu w "My Organisations" system poprosi o logowanie przez EULogin i proszę się tam zalogować (chyba, że są Państwo już zalogowani na tej przeglądarce, wtedy kliknięcie przenosi do zarządzanych organizacji)

| European Erasmus+ and Er                    | uropean S               | Solidarit          | y Corp     | s      |         |       |                      |                          |              |                                                      |              | Englisi<br>Arma Katarra | arrik - |
|---------------------------------------------|-------------------------|--------------------|------------|--------|---------|-------|----------------------|--------------------------|--------------|------------------------------------------------------|--------------|-------------------------|---------|
| 🚓 Bredenneten • <mark>Cenansationn •</mark> |                         |                    |            |        |         |       |                      |                          |              |                                                      |              |                         | •       |
|                                             | My Organ                | isations           |            |        |         |       |                      |                          |              | Register Wy                                          | Orgatzbartun |                         |         |
|                                             | Navilae of Organ        | naations fixed 1   |            |        |         |       |                      |                          | Q 0          | ad the multa.                                        | Septh        |                         |         |
|                                             | Legal name #            | Basiness<br>name ‡ | Country \$ | City # | Website | PIC 0 | Organisation<br>10 = | Registration<br>number 2 | VAT number 2 | Experience Charter<br>for Higher<br>Education Code # | Details      |                         |         |
|                                             | Testovia<br>organizacja | 10                 | Poland     | Miasto |         |       | E18209597            | 6542147                  | \$1111111    |                                                      |              |                         |         |

Żeby edytować informacje o organizacji należy kliknąć w tę granatową ikonkę.

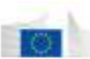

### Organisation ID | E10209597 UTATUU | WAITING FOR NA CERTIFICATION | Testawa organizacja Organisation Cogerstantion date 4 Departmenter darm E Legal acoms PIC O 81111111 Tak wygląda Organization Contact Person Authorised Users Lagel name O \* Testawo organizacja moja testowa Accentations 10 Beritens turte O organizacja przed Legal status O International organization **Bocaments** O \* 🗇 a natural parate 💌 a legal parate edycją. Proszę private entry . public body 0 1 zwrócić uwagę rongrafit 🗌 for profit. Your form is complete 10710 Lipitate my organization na nazwę. Official language 6 \* Polium . Earthightment/registration courtry 0 \* Poland Belect an option Fagur O Legal lave 0 \* Select an option Will number @ \* 511111111 WAT number not applicable 6542347 Registration number 0 Registration data O -----Registration suffering O Nepithanan automy

EAC Organisation Registration system

| Server Data                           | ŧ                                                                                       |        |                 |
|---------------------------------------|-----------------------------------------------------------------------------------------|--------|-----------------|
| el eddown<br>entsetion Contact Person | re: 0 Sectors                                                                           |        |                 |
| schweit Waern<br>Indiationa           | Legal nere Ø * Rentriej technez angestacje<br>Basives vare Ø 870                        |        | Wprowadzam      |
| naeda ()                              | Legal autura 0 👘 International argumentation<br>0 * 🗇 a natural services 🔹 a legal per  | 860    | zmienioną nazwę |
| a have unsaved changes                | <ul> <li>Ø * ○ preste entity</li> <li>Ø * Ø non-poolst</li> <li>○ for profit</li> </ul> |        | powoduje        |
|                                       | Official arguege 😧 * Dulati                                                             |        | pojawienie się  |
|                                       | Fages 0 Store                                                                           | 6<br>6 | informacji "You |
|                                       | Legal form 🕘 ° Select an option                                                         | *      | changes" wiec   |
|                                       | W2 number (0 * 111111111<br>W2 number not applicable                                    |        | trzeba kliknać  |
|                                       | Registration number (0) 1652310                                                         | ~      | "Update"        |
|                                       | Negatistan autorita Ø                                                                   | 84     | ·               |

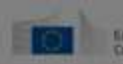

### F 👫 Commercian CO E10209597 STATUS WAITING FOR MA CERTIFICATION Decision testing and an angle casha

| al commence a                                                                                                    | di Operitation                                              |                                                                                               |                                                                  |                                               |
|----------------------------------------------------------------------------------------------------|-------------------------------------------------------------|-----------------------------------------------------------------------------------------------|------------------------------------------------------------------|-----------------------------------------------|
|                                                                                                    | 0                                                           |                                                                                               |                                                                  |                                               |
| <ul> <li>Antoniotican</li> <li>Antoniotican</li> <li>Antoniotican</li> <li>Antoniotican</li> <li>Antoniotican</li> </ul> | Lagerson B *<br>Dester and B<br>Lagerson B                  | Denting warnes imperation<br>910<br>mentational systemation                                   | -                                                                | Kliknięcie<br>"Update my                      |
|                                                                                                    | O *<br>O *<br>O *<br>Other largery O *                      | e lastant percent<br>programmits • pate<br>• resequent<br>resequent<br>resequent<br>resequent | You have successfully updated organisation with ID.<br>E10208697 | organisation"<br>zapisuje zmiany.<br>Zamykamy |
|                                                                                                    | Deskistnen/vegeteist saarty 🛙 *                             | Potent Contraction                                                                            | •                                                                | okienko                                       |
|                                                                                                    | Propert B                                                   | deest as upton                                                                                | •                                                                | dialogowe                                     |
|                                                                                                    | Legelhers O *                                               | Seret av latter<br>Seretennin<br>VRT sventar net septualie                                    |                                                                  | wybierając "OK".                              |
|                                                                                                    | Angustense nachte B<br>Angusses das D<br>Angusses anfanty D | ADDIN'                                                                                        |                                                                  |                                               |

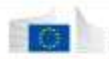

## EAC Organisation Registration system

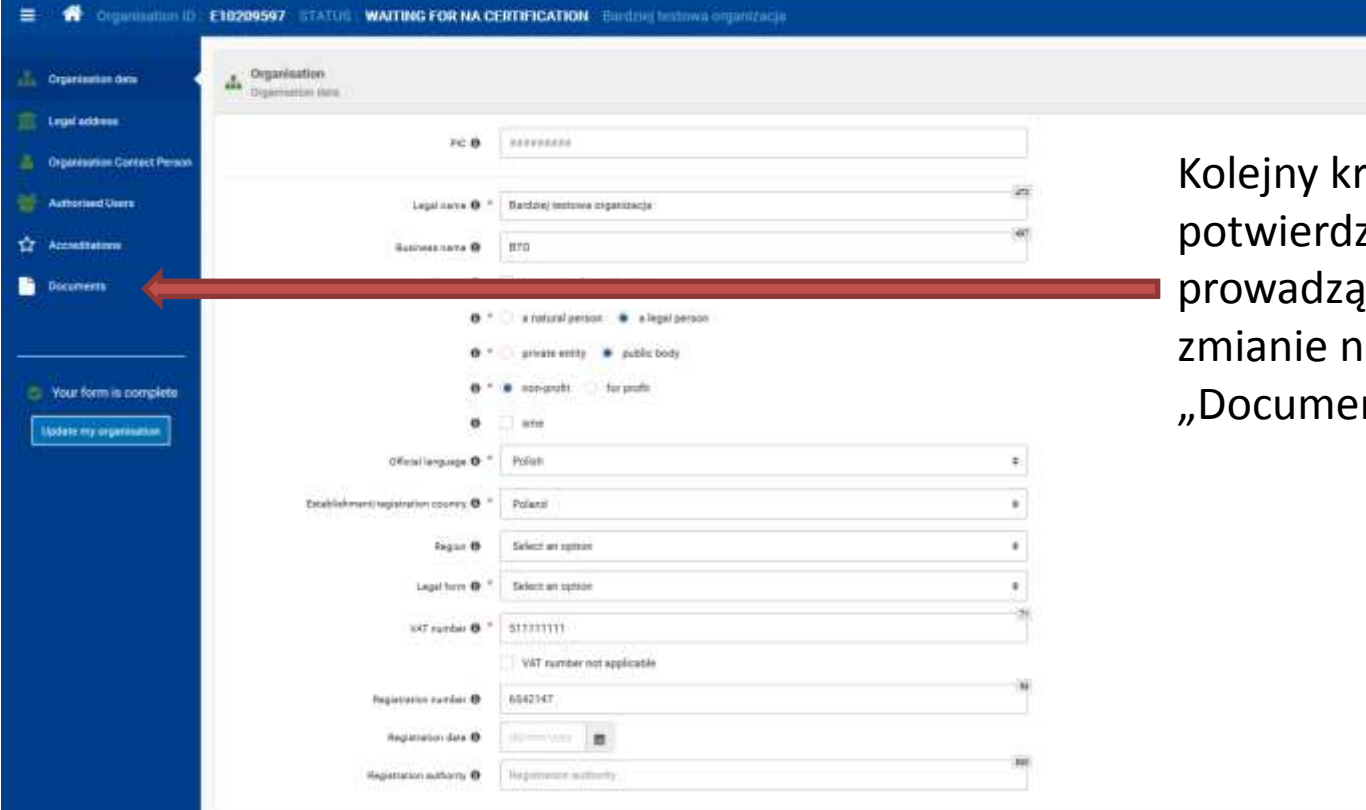

Kolejny krok, to dodanie potwierdzonej przez organ prowadzący uchwały o zmianie nazwy w sekcji "Documents". Arra Kazznank

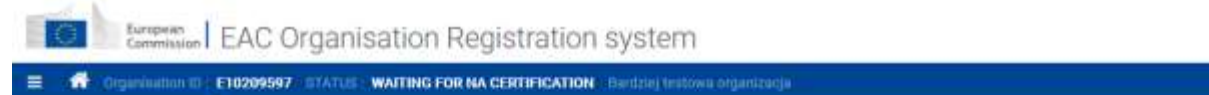

|    | Organisation data                                                                                               | 🗇 Documents 👩 document(s) found                               | Q. See Add thousaneet                 |  |
|----|----------------------------------------------------------------------------------------------------|---------------------------------------------------------------|---------------------------------------|--|
|    | Legel soften                                                                                                    | Please upload any intevant documenta here.                    |                                       |  |
|    | Organisation Contact Person                                                                                     |                                                               |                                       |  |
|    | ArPeriand Vorm                                                                                                  | File Name 6 Document type 6 Data/time (dd-mm yyyy Ncrem 24) 6 |                                       |  |
| *  | None of the second second second second second second second second second second second second second second s | H + 🖬 + H                                                     |                                       |  |
|    |                                                                                                    |                                                               |                                       |  |
|    | Decumente                                                                                                    |                                                               |                                       |  |
|    |                                                                                                    |                                                               | · · · · · · · · · · · · · · · · · · · |  |
| -  | and the second second second                                                                                    |                                                               |                                       |  |
| -  | Total Islamin is complete.                                                                                      |                                                               |                                       |  |
| 12 | CONTENT OF SECOND CONTENTS                                                                                      |                                                               |                                       |  |
|    |                                                                                                    |                                                               |                                       |  |
|    |                                                                                                    |                                                               |                                       |  |
|    |                                                                                                    |                                                               |                                       |  |
|    |                                                                                                    |                                                               |                                       |  |
|    |                                                                                                    |                                                               |                                       |  |
|    |                                                                                                    |                                                               |                                       |  |
|    |                                                                                                    |                                                               |                                       |  |
|    |                                                                                                    |                                                               |                                       |  |
|    |                                                                                                    |                                                               |                                       |  |
|    |                                                                                                    |                                                               |                                       |  |

Anna Racomerek

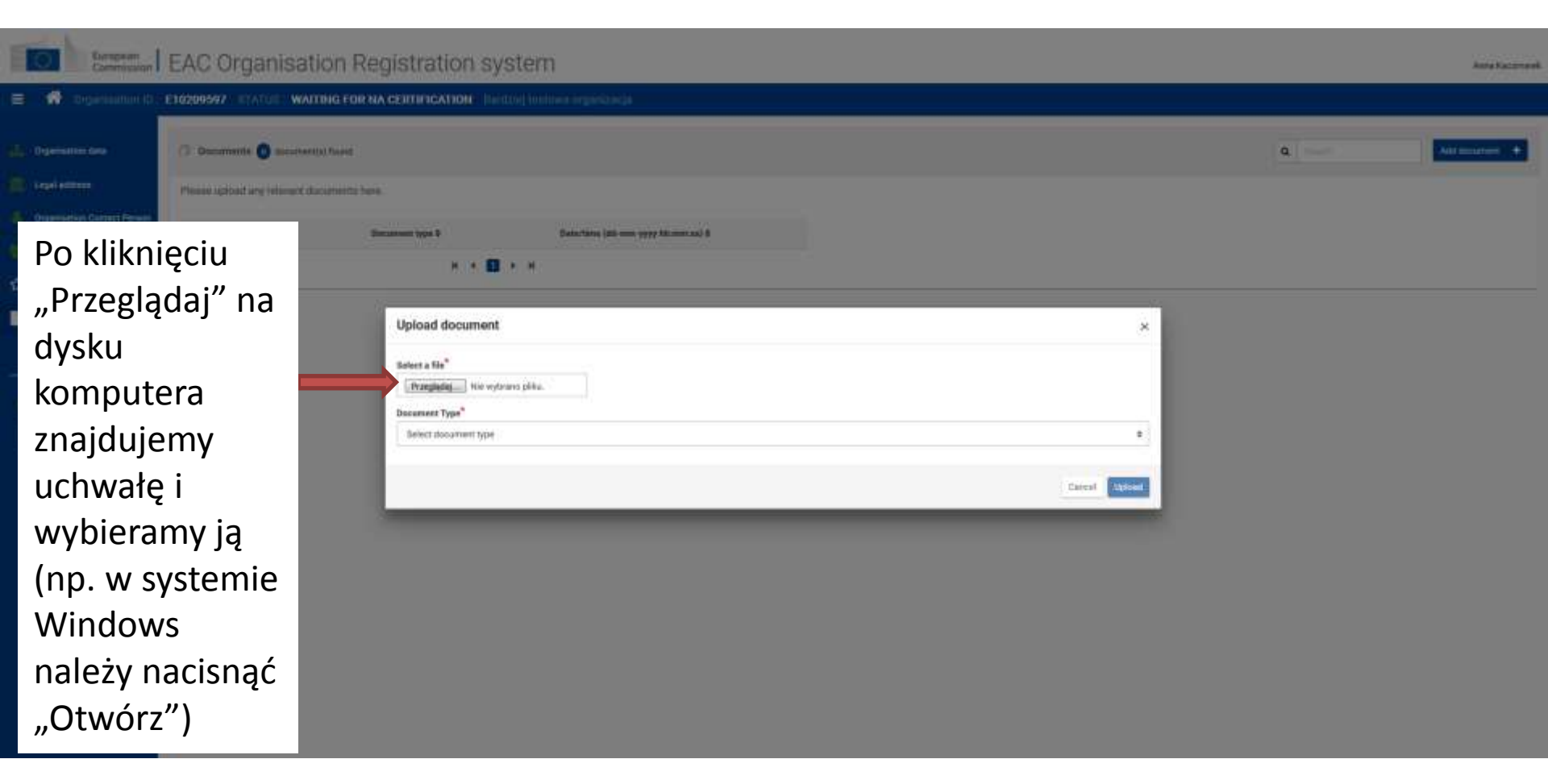

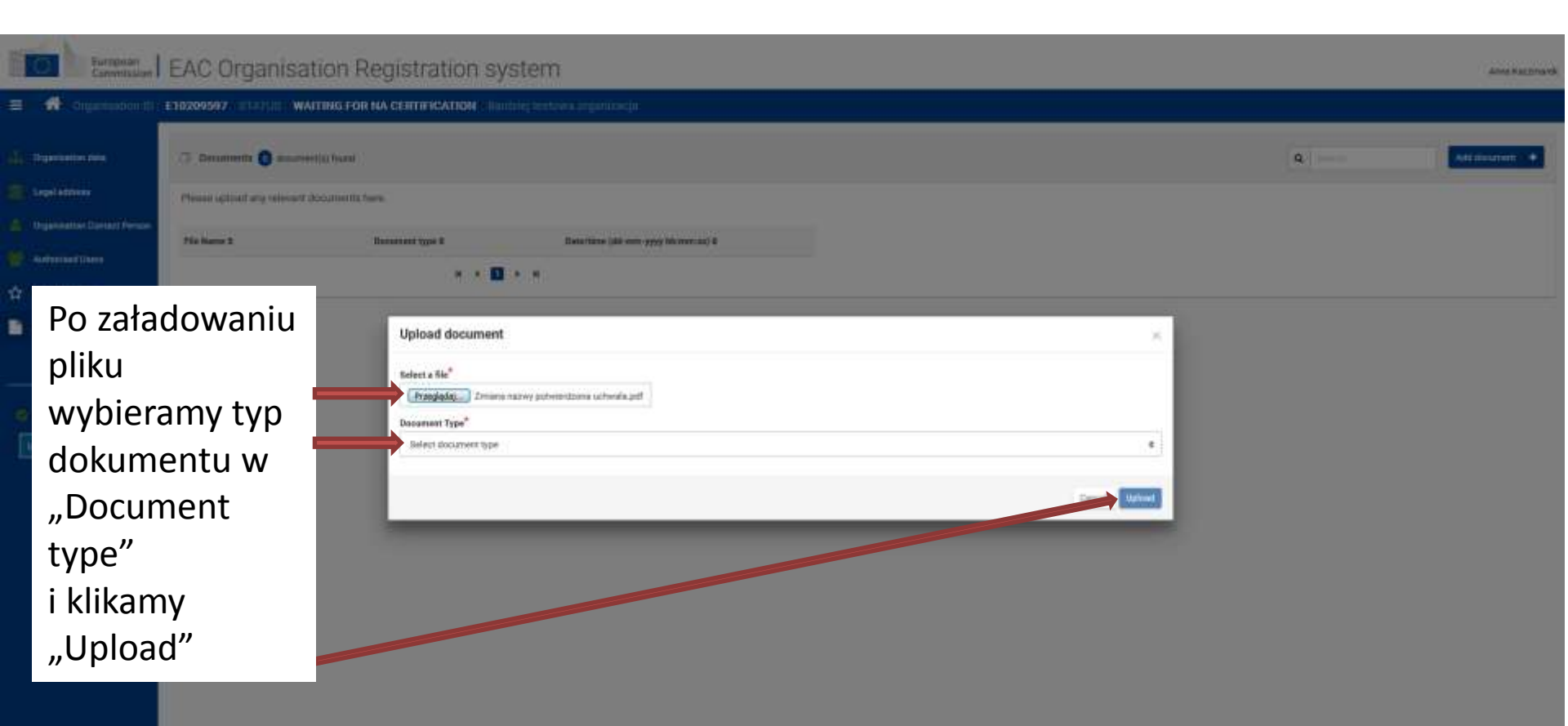

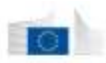

# Exception | EAC Organisation Registration system

| E Ciganication ID                               | E10209597 ETATUS: WAITING FOR F         | A CERTIFICATION Busics | ej testowa organizacja                |                    |                |  |  |          |              |  |
|-------------------------------------------------|-----------------------------------------|------------------------|---------------------------------------|--------------------|----------------|--|--|----------|--------------|--|
| dir organismo ora                               | C Documents 🔵 document(s) found         |                        |                                       |                    |                |  |  | <b>Q</b> | AllEdocument |  |
| Legal informs                                   | Please upload any relevant documents he | re:                    |                                       |                    |                |  |  |          |              |  |
| Creation Contact Person                         | File Name 2                             | Document type 2        | Date: Nove 14d - non-yyyy Microson or | d=                 |                |  |  |          |              |  |
| Mathematics                                     | Zmiena nazwy potwientzyne uztwala pdf   | Dativer                | 30-10-2019 12-41:35                   | e                  |                |  |  |          |              |  |
| 🕁 Associations                                  | 1                                       | # • <b>0</b> •         | н                                     |                    |                |  |  |          |              |  |
| You have unsaved<br>changes Updem my segmentary | Gdy dok<br>należy kl                    | ument sie<br>iknąć "Up | રૂ załaduje ta<br>odate my or         | ak jak t<br>ganisa | utaj,<br>tion" |  |  |          |              |  |
|                                                 |                                         |                        |                                       |                    |                |  |  |          |              |  |

Алев Касстания.

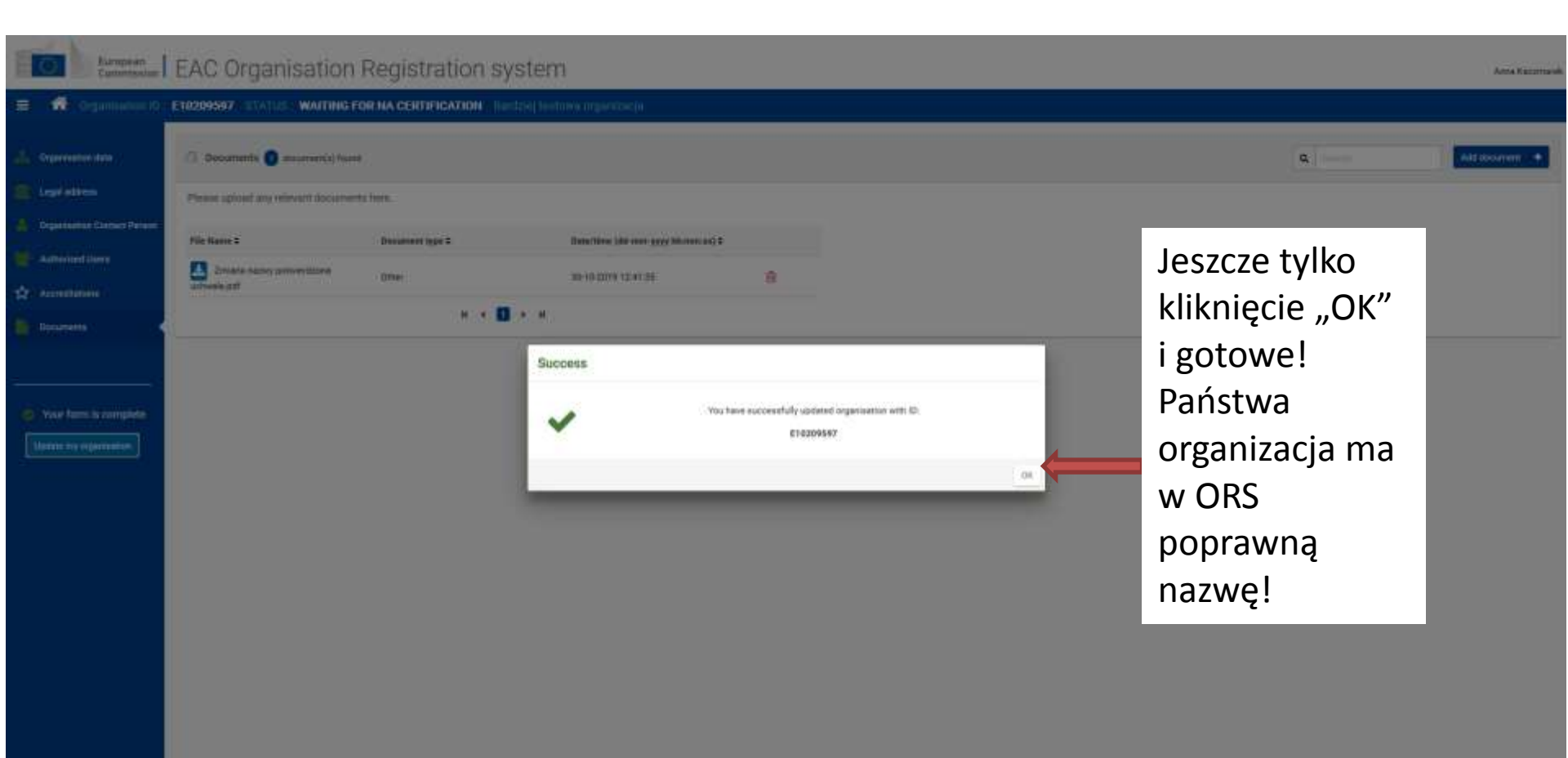

To doskonały moment, żeby do organizacji dodać więcej osób kontaktowych, co zabezpieczy organizację przed utratą dostępu do swojego profilu.

## European EAC Organisation Registration system

| Digentietton deta           | 🖶 Authorised Users 🌒 result(s) found |                                                                                                    |         |
|-----------------------------|--------------------------------------|----------------------------------------------------------------------------------------------------|---------|
| Legal address               | Name 2                               | Enal 2                                                                                                    | Actions |
| Digenization Contact Person | Anna Kacomanik                       | Anna Kacamanik@fina.org.pl                                                                                                    | 1       |
| Authorised Users            |                                      |                                                                                                    |         |
| 7 Accrecitations            |                                      | and a second second sec |         |

Po kliknięciu w "Authorised Users" jestem tam tylko ja – zalogowana osoba. Jeśli stracę dostęp do maila lub odejdę z organizacji nikt nie będzie w stanie edytować jej danych, co będzie dużym problemem w okresie wnioskowania. Warto więc ubezpieczyć się przed takim ryzykiem i podzielić dostęp na kilka osób przez dodanie nowego użytkownika – "Add new+". Anna Karomalei

9

## WAITING FOR NA CURFICATION 👹 Ratheniand Uners 🚯 insuit(s) found 0 **Create Authorised User** × Name 2. Trefa Ø. 1100 Preimere 8 \* Hannaha Last views O.\* Last reave Department @ Benarmourt Position in the experimental O Pastary to the opportunities Professional e-mail () .\* | Mathematical a-real Main phone O . Minin phone Breat name and number ()." Itseed purve and mandaer Country O \* Select an option Region O Tailact iss potton 510 0 \* (Dis P.G. Rose (D) DPG Box Postal sode O.\* Parrol code Save **Denet**

To otwiera nowe okno dialogowe, w którym uzupełniamy dane kolejnych użytkowników. Obowiązkowe pola mają gwiazdkę przy nazwie.

EAC Organisation Registration system

Arrest Kacomarak

### tampent EAC Organisation Registration system = 👬 👹 Authorized Liners 👩 react(s) factor 9 Create Authorised User × harse C. Yola D Part Anta Kaurrank Font name 0 \* Malgotzata Lastraina O \* Turch Department O Departments Position in the organisation O Passo in the organization Professional e-mail @ \* mturek@hoc.org.pl Mair phane @ \* ++0 22 45-31 300 itteet name and humber @ \* Alage Jarozziltrukie 142A. Country 0 \* Poland

Region O

PD 244 0

Ch 0 \*

Portal sode 0 \* III-305

Select an option

Warszawa

110.014

Po wypełnieniu klikamy "Save"

Sanot Saw

Arris Katzmarek

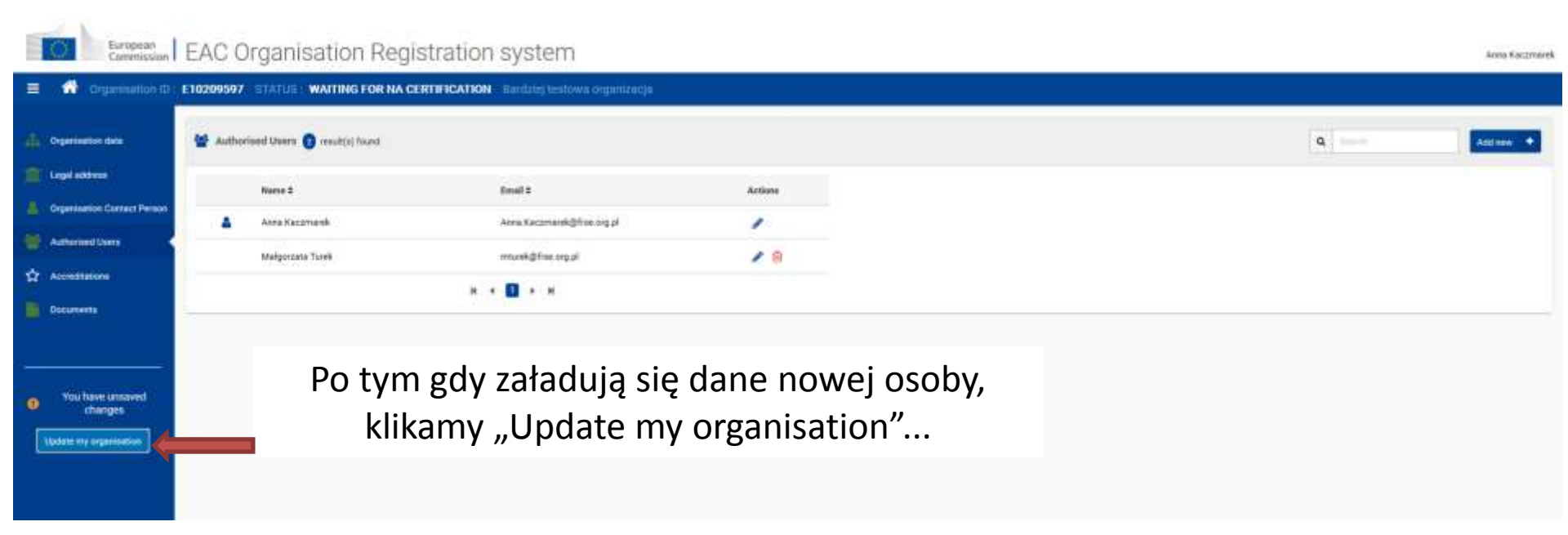

#### EAC Organisation Registration system Anna Kaczmanek Instantiantion (C): E10209597 ITATUS : WAITING FOR NA CERTIFICATION ... Ban(25) Instance organizaci Authorised Users 👩 model (athor 😸 Organization data Add mene 4 Legal accreas Email 2 Name 2 Antonia **Organisation Domact Person** Anna Kaczmarek@free.org.ol Acros Kaczmarek 1 Autorised lines 18 Malgorizata Tumb municipline unppl ST Accommissions H + 🖬 + H Cocuments

... i gotowe! Dane organizacji zostały zaktualizowane pomyślnie – wypełnili Państwo obowiązek wynikający z umowy o dofinansowanie oraz są Państwo o krok bliżej do wnioskowania w kolejnym konkursie Erasmus+!

Nour form is complete

Update my organization